# COME INSTALLARE ZOOM

## ANDROID

Per scaricare Zoom su **Android**, avvia il **Play Store** (l'icona del triangolo colorato situato nella schermata Home e/o nel drawer delle app), digita "**zoom**" nella **barra di ricerca** situata in alto e pigia sulla voce **ZOOM Cloud Meetings** (l'icona azzurra su cui è disegnata la cinepresa). In alternativa direttamente dal dispositivo sul quale intendi installare l'app, fai tap su <u>questo link</u>, così da recarti direttamente sulla sua pagina di download.

Premi, poi, sul pulsante verde **Installa**, per avviare il download dell'app. Al termine della procedura, fai tap sul pulsante **Apri** per avviare Zoom.

## IPHONE e IPAD

Hai un **iPhone** o un **iPad**? Beh, Zoom esiste anche come app per **iOS/iPadOS**: vediamo sùbito come installarla. Innanzitutto, apri l'**App Store**, facendo tap sulla "**A**" bianca stilizzata su sfondo azzurro, premi sul bottone **Cerca** (in basso a destra), digita "**zoom**" nella **barra di ricerca** che compare in alto e, nella schermata che si apre, fai tap sulla voce **ZOOM Cloud Meetings** (l'icona azzurra su cui è disegnata la cinepresa). Direttamente dal device sul quale intendi installare Zoom, fai tap su

<u>questo link</u>, così da recarti direttamente sulla sua pagina di download.

Adesso, premi sul pulsante **Ottieni** situato in corrispondenza dell'app ZOOM Cloud Meetings e, se necessario, conferma lo scaricamento tramite **Face ID**, **Touch ID** o **password** del tuo account Apple.

## PERSONAL COMPUTER WINDOWS

Se desideri agire da **PC** e hai intenzione di scaricare Zoom, recati su <u>questa pagina</u>, <u>https://zoom.us/download</u>, e poi clicca sul pulsante blu **Download** posto in alto, nella sezione **Zoom Client for Meetings**, e attendi il download del pacchetto d'installazione del programma.

Al termine dello scaricamento, apri il pacchetto che hai ottenuto e segui la procedura guidata per portare a termine il setup. Se usi **Windows**, ad esempio, apri il **file .exe** che hai scaricato e clicca sul pulsante **Sì**.

## MAC

Se usi **Mac**, invece, apri il **pacchetto** .**pkg**, clicca sul pulsante **Continua**, concedi all'applicazione il permesso di accedere alla cartella **Download**, cliccando sul bottone **OK** presente nel riquadro comparso a schermo .

## PER PARTECIPARE ALLA VIDEO CONFERENZA

### SMARTPHONE

Avvia l'app di Zoom, premi su JOIN, inserisce nel meeting ID il codice inviato, e nella password, l'ulteriore codice inviato, e premi ok.

### PERSONAL COMPUTER

Avvia l'app di Zoom, premi sul link che ti è stato inviato dall'host (ovvero dall'utente che ha creato la videoconferenza), inserisci il tuo **nome** nel campo di testo apposito e fai tap sul pulsante **Continue**. Accetta le condizioni d'uso della piattaforma, premendo sulla voce **I Agree** nel riquadro apertosi, e concedi all'app i permessi necessari per funzionare correttamente, nello specifico quelli relativi l'accesso alla **fotocamera** e al **microfono** (se non l'avevi già fatto).